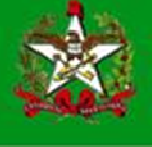

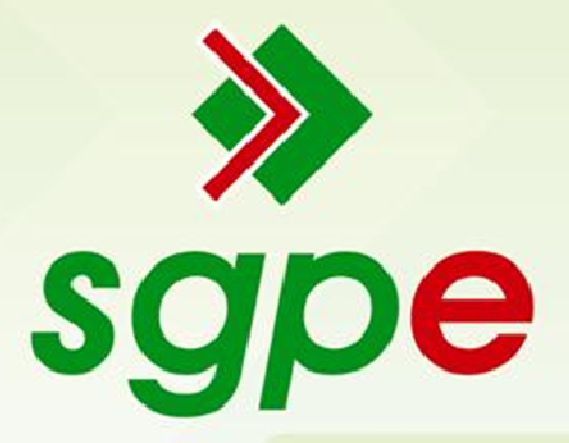

# Sistema de Gestão de Protocolo Eletrônico

# <u>Manual Comissão de Licitação – Usuários SEA</u> <u>Solicitantes</u>

# <u>SUMÁRIO</u>

- 1- Qual o objetivo deste documento?
- 2- Como eu acesso o formulário eletrônico?
- 3- Como eu devo preencher este formulário?
- 4- Como este processo é tramitado na SEA?

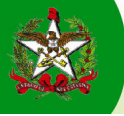

# 1 - Qual o objetivo deste documento?

Orientar o uso do formulário eletrônico "Comissão de Licitação" pelos responsáveis designados de cada setor, segundo a Portaria nº 1345 de 30/07/2001, a constituir e solicitar a homologação de nomeação de servidores para uma **Comissão de Licitação.** 

#### 2 - Como eu acesso o formulário eletrônico?

Para realizar uma solicitação através de formulários eletrônicos, é necessário ter acesso ao Portal Corporativo do SGP-e. Por isso, caso ainda não esteja cadastrado, acesse <u>http://sgpe.sea.sc.gov.br/atendimento</u>, vá a *Cadastro de Usuário no Portal* e siga os passos solicitados pelo sistema. Para mais informações, ligue 0800 648 1500.

Depois de realizado o devido cadastro no Portal Corporativo, proceda com os seguintes passos:

- 1. Acessar a aba "PATRIMÔNIO, BENS MAT. E SERVIÇOS".
- 2. Clicar em 'Comissão de Licitação'
- 3. Acessar o Portal com seu *Login* e senha, observe a *Figuras 1*.
- 4. O sistema busca as informações do usuário e verifica o CPF/CNPJ e vinculo, clicar em "Próximo" (Figura 2)

| SANTA CATARINA<br>SANTA CATARINA<br>SCIENCIAL Corporativo      | Efetuar login              |
|----------------------------------------------------------------|----------------------------|
| Ache fácil:                                                    |                            |
| SCIPE COMULIICAÇÃO, BEIS MAT. E<br>SERV.                       |                            |
| > Comissão de Licitação 2 > Cadastro de Informações Gerenciais | > Baixa de Bens Móveis     |
| Comissão de Licitação                                          |                            |
| PATRIMONIO, BENS MAI. E SERV Comissão de Lic                   | Itaçao                     |
| 3 Usuário:                                                     | 3                          |
| Senha:                                                         |                            |
| Esqueci mi<br>Entrar                                           | nha senha Cadastre-se agui |

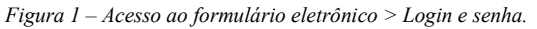

| sgpe                                               | COMUNICAÇÃO<br>DOC. E INF.                      | PATRIMÔNIO,<br>BENS MAT. E<br>SEQV.                       |                                         |                                                                    |
|----------------------------------------------------|-------------------------------------------------|-----------------------------------------------------------|-----------------------------------------|--------------------------------------------------------------------|
| > Comissão de Licitação                            |                                                 | > Cadastro de Informações Gerenciais                      | > Baixa de Bens Móveis                  |                                                                    |
|                                                    |                                                 |                                                           |                                         |                                                                    |
| PATRIMÔN                                           | IO, BENS MAT                                    | : E SERV Comissão de Li                                   | citação                                 |                                                                    |
| ) Informe o                                        | CPF e vínculo (                                 | do servidor                                               |                                         |                                                                    |
| Não se preocupe, caso<br>sua matrícula, o Portal i | não se lembre do Vír<br>rá solicitar que você e | nculo de sua matrícula, deixe o campo 'Vín<br>escolha um. | culo da matrícula' em branco e clique r | no botão 'Próximo'. Caso você tenha mais de um vínculo associado a |
|                                                    |                                                 | <b>4 CPF/CNPJ':</b> 118.082.857-78                        | Vínculo da matrícula:                   | Próximo                                                            |

Figura 2 – confirmação de CPF/CNPJ e vínculo

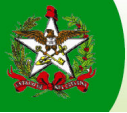

### 3 - Como eu devo preencher este formulário?

O formulário foi programado para seguir as normas relativas às comissões de licitação, citadas no inicio do formulário como "Orientações para Preenchimento", observe na *Figura 3*.

|                                                                                                    | COMUNICAÇÃO, DOC.<br>E INF.                                                                                                    | GESTÃO DE PESSOAS                                                                                        | GESTÃO DE SERVIÇOS<br>PÚBLICOS                                                                               | PATRIMÔNIO, BENS<br>MAT. E SERV.                                                                        |                                                                                                    |          |
|----------------------------------------------------------------------------------------------------|----------------------------------------------------------------------------------------------------|----------------------------------------------------------------------------------------------------|----------------------------------------------------------------------------------------------------|----------------------------------------------------------------------------------------------------|----------------------------------------------------------------------------------------------------|----------|
| Comissão de Licitação                                                                                                    | ) E                                                                                                    | Baixa de Bens Móveis                                                                                     |                                                                                                    |                                                                                                    |                                                                                                    |          |
|                                                                                                    |                                                                                                    |                                                                                                    | _                                                                                                    |                                                                                                    |                                                                                                    |          |
| >> PATRIMÔNIO                                                                                                    | BENS MAT. E SERV                                                                                                    | Comissão de Lici                                                                                         | itação                                                                                                    |                                                                                                    |                                                                                                    |          |
| 14                                                                                                    |                                                                                                    |                                                                                                    |                                                                                                    |                                                                                                    |                                                                                                    |          |
| <ul> <li>Orientações para Pr</li> <li>1 - O art. 51 da Lei<br/>ao Quadro de Pess</li> <li>2 - A Administração<br/>necessariamente se</li> <li>3 - A Administração<br/>servidor efetivo.</li> </ul> | eenchimento<br>Federal 8.666/93 estabel<br>oal Efetivo.<br>Estadual estabelece ess<br>arão servidores efetivos,<br>Estadual admite a design | lece que as comissões p<br>e quantitativo como reg<br>admitindo-se, portanto,<br>nação de 01 (um) até 0: | permanentes e especiais<br>pra para a composição da<br>, apenas um (01) servido<br>2 (dois) suplentes. Em ca | s terão, no mínimo, três (<br>as comissões de licitação<br>or comissionado.<br>aso de opção por 02 (doi | 03) membros, sendo pelo menos dois deles pertencente:<br>. Ou seja, três (03) membros titulares, dos quais dois (02<br>s) suplentes, um deles deverá ser, obrigatoriamente, | s<br>2), |
| 4 - O § 4º, do art. 5                                                                                                    | 1 da Lei Federal 8.666/9                                                                                                    | 3 veda a recondução da                                                                                   | a totalidade dos membro                                                                                      | s para a mesma comissã                                                                                  | o no período subseqüente.                                                                                                    |          |
| 5 - As exceções à re<br>apreciação da SEA/                                                                                                    | egra, tais como mais de u<br>DGMS.                                                                                                    | ima comissão permanen                                                                                    | nte e ampliação de núme                                                                                      | ro de membros, deverão                                                                                  | ser submetidas, mediante exposição de motivos, à                                                                                                    |          |
| 6 - A designação de                                                                                                    | comissões especiais tan                                                                                                    | nbém deverão ser subm                                                                                    | etidas à apreciação da S                                                                                     | SEA/DGMS, mediante exp                                                                                  | osição de motivos.                                                                                                    |          |
| 7 - Na minuta dever<br>órgão de origem, el                                                                                                    | rá constar apenas o nom<br>cc Salvo quando se trat                                                                                          | e completo e a matrícula<br>ar de comissão formada                                                       | a (com todos os dígitos)<br>a por representantes de                                                          | do servidor designado. S<br>diversos órgãos da Admi                                                     | ão desnecessárias outras informações tais como cargo,<br>inistração Estadual.                                                                                               |          |

Figura 3 – Primeira parte do formulário eletrônico > Comissão de Licitação > Orientações para Preenchimento.

• **Campo "Tipo de Comissão":** deverá ser definido um dos tipos de comissão. No caso de ser selecionada "Especial", no campo "Exposição de Motivos", aparecerá com um asterisco, indicando campo obrigatório, onde deverão ser informados os motivos de formação da comissão (*figura 4*)

| PATRIMÔNIO, BENS M                     | IAT. E SERV C     | omissão | de Licitação |      |                   |          |                     |
|----------------------------------------|-------------------|---------|--------------|------|-------------------|----------|---------------------|
| Especial Permar<br>Membros da Comissão | nente             |         |              |      |                   |          |                     |
| Função                                 | CPF               | Vínculo | Matrícula    | Nome | Cargo             | Orgão    | Relação de Trabalho |
|                                        |                   |         |              |      |                   |          |                     |
| Quantidade de registros: <b>0</b>      |                   |         |              |      |                   |          | Adicionar           |
| Exposição de Motivos                   |                   |         |              |      |                   |          |                     |
|                                        | Início vigência:  |         |              |      |                   |          |                     |
| Portaria ar                            | nterior revogada: |         |              |      |                   |          |                     |
| Data início portaria ar                | nterior revogada: |         |              |      | Data fim portaria | anterior | revogada:           |
| Exposi                                 | ção de motivos*:  | )       |              |      |                   |          |                     |

Figura 4 – Seleção do tipo de comissão e Exposição de motivos.

Membros da Comissão: Ao adicionar os membros da comissão, observe que há um *combo* com as seguintes alternativas de tipo de membros da comissão: Suplente, Titular, Titular/Presidente e Titular/Sub Presidente, como indica a *Figura 5*.

| Tipo de Comissão                           |      |         |           |      |       |       |                     |
|--------------------------------------------|------|---------|-----------|------|-------|-------|---------------------|
| C Especial 🔍 Perman                        | ente |         |           |      |       |       |                     |
| Membros da Comissão                        |      |         |           |      |       |       |                     |
| Função                                     | CPF  | Vínculo | Matrícula | Nome | Cargo | Orgão | Relação de Trabalho |
| Suplente                                   |      |         |           |      |       |       | × ^                 |
| Suplente<br>Titular<br>Titular (Presidente |      |         |           |      |       |       |                     |
| Titular/Sub Presidente                     |      |         |           |      |       |       |                     |
|                                            |      |         |           |      |       |       | *                   |
| Quantidade de registros: 1                 |      |         |           |      |       |       | Adicionar           |

Figura 5 - Seleção do tipo de membro da comissão

Observação: Ao escolher e adicionar membros que não atendem as regras, o sistema indica o erro.

Exposição de Motivos: logo abaixo do quadro dos Membros da Comissão, preencha a "Exposição de Motivos", com a data do inicio da vigência, o número da portaria anterior revogada, data início portaria anterior revogada, data fim da portaria anterior revogada e se for comissão especial, exposição de motivos. Observe a *figura 6*.

| PATRIMÔNIO, BEI                           | NS MAT. E SERV.                              | - Comissã                  | o de Licita | ição      |      |                     |          |                   |           |
|-------------------------------------------|----------------------------------------------|----------------------------|-------------|-----------|------|---------------------|----------|-------------------|-----------|
| ipo de Comissão                           |                                              |                            |             |           |      |                     |          |                   |           |
| ⊂ Especial        ●<br>embros da Comissão | ermanente                                    |                            |             |           |      |                     |          |                   |           |
| Função                                    | CPF                                          | Vínculo                    | Matrícula   |           | Nome | Cargo               | Orgão    | Relação de Trab   | alho      |
| Titular                                   | ■ 000.000.000-00                             | 0                          | 0393645     | GUILHERME |      | GESTOR PUBLICO\ANAL | ISEA     | Efetivo           | ×         |
| Titular                                   | ■ 000.000.000-00                             | 0                          | 0380782     | ANDREA    |      | CONSULTOR TECNICO   | SEA      | Comissionado      | 8         |
| Suplente                                  | 000.000.000-00                               | 0                          | 0319467     | VANUSA    |      | GESTOR PUBLICO\ANAL | ISEA     | Efetivo           | $\otimes$ |
| Suplente                                  | 000.000.000-00                               | 0                          | 0951138     | LUIZ      |      | CONSULTOR TECNICO   | SEA      | Comissionado      | $\otimes$ |
| )uantidade de registros:                  | 5                                            |                            |             |           |      |                     |          |                   | Adiciona  |
| xposição de Motivos                       |                                              |                            |             |           |      |                     |          |                   |           |
| -                                         | Início vigênci                               | ia:20/01/20                | 12          |           |      |                     |          |                   |           |
| Porta<br>Data início portari              | ria anterior revogad<br>ia anterior revogada | 14:00200/20<br>1*:20/01/20 | 11 10       |           |      | Data fim portaria   | anterior | revogada*:20/01/2 | 011       |
|                                           | Exposição de motivo                          | os:                        |             |           |      |                     |          |                   |           |

Figura 6 – Tela da comissão corretamente preenchida e Exposição de Motivos

- **Tabela de Anexos:** Após preencher a Exposição de Motivos, logo abaixo temos o quadro "**Anexos**" onde você poderá, se for necessário, adicionar documentos digitalizados na seguinte seqüência:
  - 1. Acione o botão Adicionar aparecerá o campo em cor amarela, Figura 7;
  - Acione o botão Procurar, o formulário abrirá a tela para você procurar nos arquivos dos documentos a anexar, observe as *Figura 7 e Figura 8*;
  - 3. Se houver a necessidade de cancelar a escolha você pode acionar o botão ao lado, neste momento a linha ficará com cor rosada, *Figura 9*.
  - 4. Depois de preenchido corretamente o formulário acionar o botão Salvar.

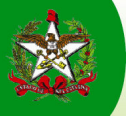

| Exposição de Motivos                              |                                                        |                                      |
|---------------------------------------------------|--------------------------------------------------------|--------------------------------------|
| Início vigência:20/01/20                          | 2                                                      |                                      |
| Portaria anterior revogada:00200/20               | 11                                                     |                                      |
| Data início portaria anterior revogada*:20/01/201 | 1 Data fim por                                         | taria anterior revogada*: 20/12/2011 |
| Exposição de motivos:                             |                                                        |                                      |
|                                                   |                                                        |                                      |
|                                                   |                                                        |                                      |
|                                                   |                                                        |                                      |
| Anexos                                            |                                                        |                                      |
|                                                   |                                                        |                                      |
| Título*                                           | Caminho*                                               | Upload* 2                            |
| Pregão Presencial                                 | C:\fakepath\Analise de eficiencia e eficacia do Pregão | Presencial ENEGEP2                   |
| <b></b>                                           |                                                        | Procurar 🛞                           |
|                                                   |                                                        |                                      |
|                                                   |                                                        |                                      |
|                                                   |                                                        | 1                                    |
| Quantidade de registros: 2                        |                                                        | Adicionar                            |
|                                                   |                                                        |                                      |
|                                                   |                                                        | 4 Saivar Limpar                      |

Figura 7 – Adição de anexos

| Escolher arqui                                                            | vo a carregar                                                                                                    | ? 🗙      |
|---------------------------------------------------------------------------|----------------------------------------------------------------------------------------------------|----------|
| Examinar:                                                                 | 😼 Meu computador 🗾 🧿 🎓 🖽 -                                                                                                    |          |
| Documentos<br>recentes<br>Desktop<br>Meus<br>documentos<br>Meu computador | Disco local (C:)<br>H-P_RECOVERY (D:)<br>Unidade de DVD-RAM (E:)<br>Publico em 'ntsea01' (T:)<br>Usuario em 'ntsea01' (U:)<br>grupo em 'ntsea01' (V:) |          |
| Meus locais de<br>rede                                                    | Nome do arquivo:                                                                                                    | Abrir    |
|                                                                           | Arquivos do tipo: Todos os Arquivos (*.*)                                                                                                    | Cancelar |

Figura 8 – Tela de escolha de arquivos

| Anexos                     |                                                                           |               |
|----------------------------|---------------------------------------------------------------------------|---------------|
| Título*                    | Caminho*                                                                  | Upload*       |
| Pregão Presencial          | C:\fakepath\Analise de eficiencia e eficacia do Pregão Presencial ENEGEP2 | Procurar 🛞 🔺  |
| * PREGAO SERVICOS          | C:\fakepath\1349_ARTIGO_PREGAO_SERVICOS_CONTINUADOS.pdf                   | Procurar      |
|                            |                                                                           | 3             |
|                            |                                                                           |               |
| Quantidade de registros: 2 |                                                                           | Adicionar     |
|                            |                                                                           | Adicional     |
|                            |                                                                           | Salvar Limpar |

Figura 9 – Exclusão de documentos

Após preenchidas todas as informações, clique em "Salvar". O sistema irá confirmar o envio do formulário e mostrar o número do processo (*figura 10*).

| *    | PATRIMÔNIO, BENS MAT. E SERV Comissão de Licitação                                                |
|------|---------------------------------------------------------------------------------------------------|
| 0    | Processo cadastrado com sucesso                                                                   |
|      | Número: SEA 00000098/2012<br>Data de entrada: 2301/2012<br>Assunto: Comissão de Licitação         |
| Você | poderá acompanhar o andamento deste Processo/Documento através do item " <u>Meus Processos</u> ". |

Figura 10 – Comissão de Licitação > Confirmação de cadastro

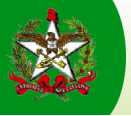

# 4 – Como este processo é tramitado na SEA?

O processo de solicitação de formação de Comissão de Licitação segue o fluxo indicado abaixo na figura 10.

#### Fluxo do Processo Comissão de Licitação na SEA

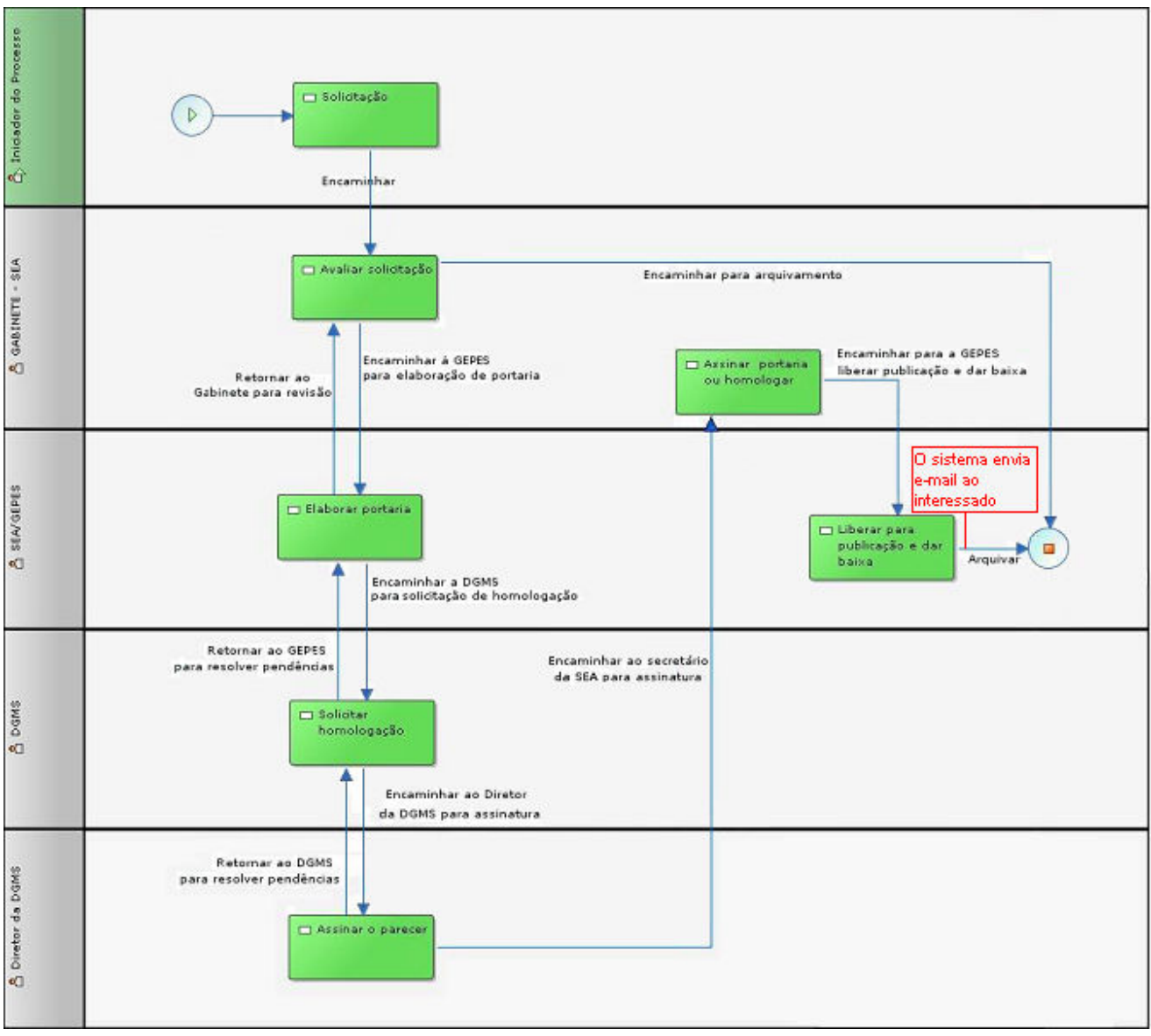

Figura 10 - Fluxo Processo Comissão de Licitação SEA